## <u>การเตรียมตัวก่อนเริ่มใช้งาน Multi-factor Authentication (MFA)</u>

ทุกคนจะต้องเข้าไปเพิ่มข้อมูลการยืนยันตัวตนเพื่อความปลอดภัย

- 1. เข้าไปที่หน้าเว็บไซต์ <u>https://myaccount.microsoft.com/</u>
- ทำการ Login ด้วย CMU Account (อีเมล @cmu.ac.th)

| Microsoft                  |  |
|----------------------------|--|
| Sign in                    |  |
| Email or phone             |  |
| Can't access your account? |  |
| Next                       |  |
| 🖓 Sign-in options          |  |
|                            |  |
|                            |  |

## 3. เลือก Security-info และกด Update info

| III 💿 IIII CMU My Account 🗸 |                                  |                                                              |                                                                        |                                                                          |
|-----------------------------|----------------------------------|--------------------------------------------------------------|------------------------------------------------------------------------|--------------------------------------------------------------------------|
| R Overview                  | K <sup>S6</sup>                  |                                                              |                                                                        |                                                                          |
| A Security info             | ITSC CMU                         | Security info                                                | Password                                                               | Settings & Privacy                                                       |
| Devices Password            | สำนักบริการเทคโนโลย์<br>สารสนเทศ | 80                                                           | Q                                                                      | ĘČž                                                                      |
| Organizations               | Employee                         | Keep your verification methods and security info up to date. | N ke your password stronger, or change it if<br>someone else knows it. | Personalize your account settings and see<br>how your data is used.      |
| Settings & Privacy          | 🗄 itsc@cmu.ac.th                 | UPDATE INFO >                                                | CHANGE PASSWORD >                                                      | VIEW SETTINGS AND PRIVACY >                                              |
| A₂ My sign−ins              |                                  |                                                              |                                                                        |                                                                          |
| Office apps                 | Why can't I edit? ①              |                                                              |                                                                        |                                                                          |
| Subscriptions               |                                  | Devices                                                      | Organizations                                                          | My sign-ins                                                              |
|                             |                                  | Disable a lost device and review your<br>connected devices.  | See all the organizations that you're a part of,                       | See when and where you've signed in and check if anything looks unusual. |
|                             |                                  | MANAGE DEVICES >                                             | MANAGE ORGANIZATIONS >                                                 | REVIEW RECENT ACTIVITY >                                                 |
|                             | Sign out everywhere              |                                                              |                                                                        |                                                                          |

## 4. เลือก Add method

| СМU                              | My Sign-Ins                                                                                      |
|----------------------------------|--------------------------------------------------------------------------------------------------|
| Q Overview       % Security info | Security info<br>These are the methods you use to sign into your account or reset your password. |
| Crganizations                    | + Add method                                                                                     |
| Devices                          |                                                                                                  |
| A Privacy                        | Lost device? Sign out everywhere                                                                 |

- 5. เลือก Choose a method เพื่อทำการเลือกวิธีเพิ่มความปลอดภัยเพิ่มเติม
- 6. ให้เลือกเป็น Phone แล้วจึงกด Add

| Add a method                        | >          |
|-------------------------------------|------------|
| Which method would you like to add? |            |
| Choose a method                     | ~          |
| Authenticator app                   |            |
| Phone                               | շիս        |
| Alternate phone                     | $\bigcirc$ |
| Office phone                        |            |

เลือกช่องแรกเป็น Thailand (+66) และกรอกเบอร์โทรศัพท์ส่วนตัวลงไป และเลือก Text me a code
เพื่อรับรหัสยืนยันทางข้อความ หลังจากนั้นกด Next

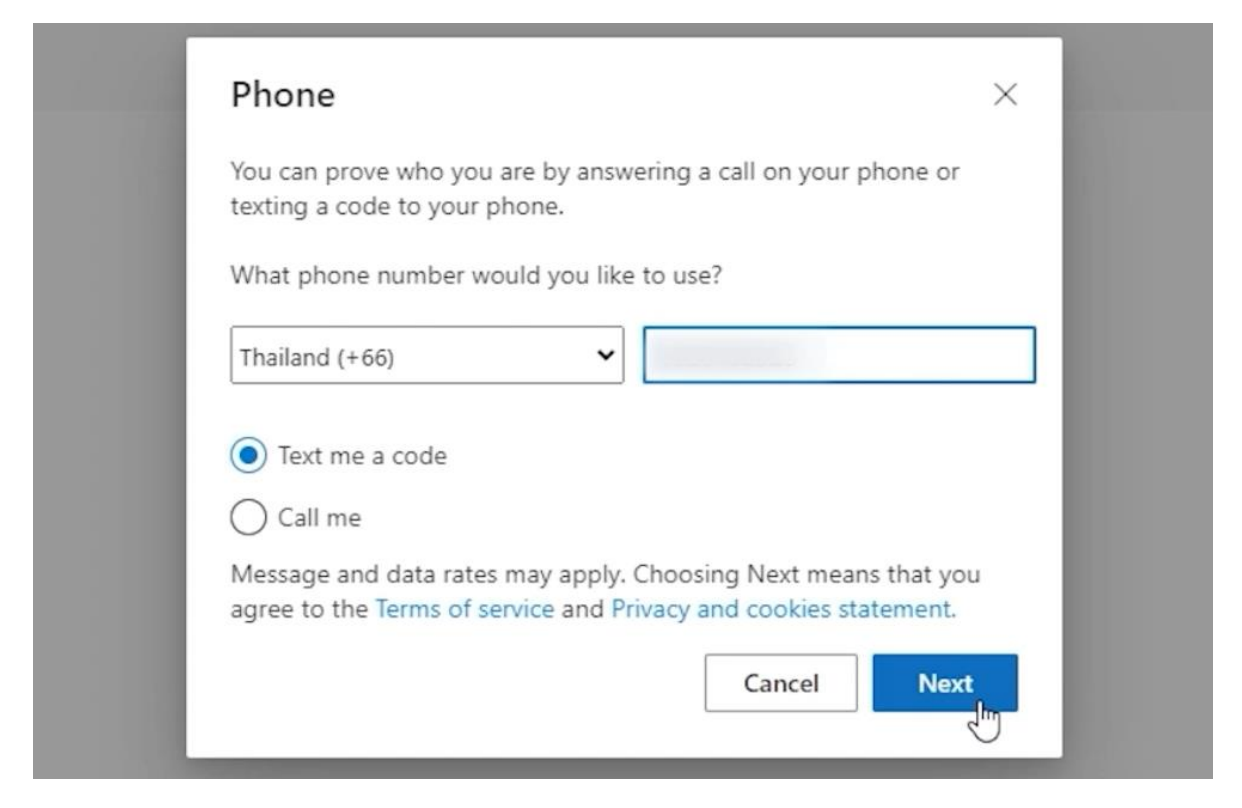

8. นำรหัสที่ได้รับทางข้อความมากรอกแล้วจึงกด Next

| Phone                              |                      | 2   |                                          |                   |
|------------------------------------|----------------------|-----|------------------------------------------|-------------------|
| We just sent a 6 digit code to +66 | Enter the code below | ขอค | วาม                                      |                   |
| 342202                             |                      |     | Microsoft                                | 15:28             |
| Resend code                        | De de Directo        |     | Use verification code 34 authentication. | 2202 for Microsof |

9. รอประมวลผลสักครู่และกด Done จะพบข้อมูลเบอร์โทรศัพท์ที่ได้ทำการกรอกไว้ข้างต้น ก็จึงเสร็จสิ้น

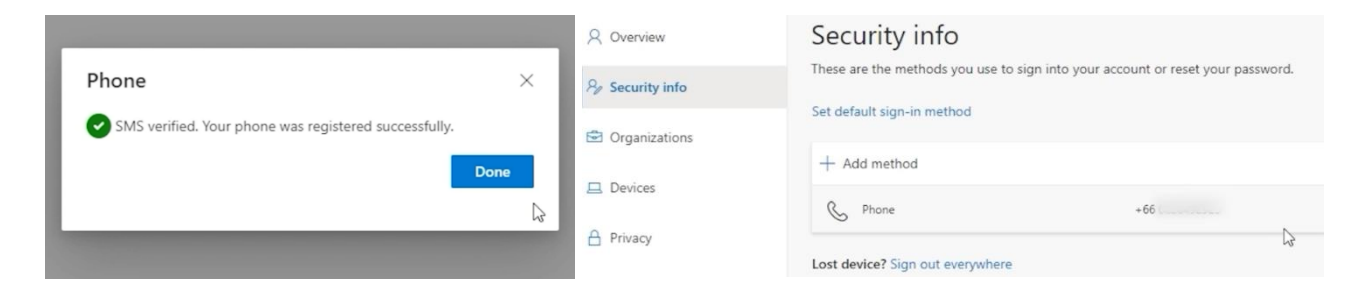